## COMO REGISTRAR O PAGAMENTO DOS HONORÁRIOS PAGOS PELAS PARTES NO AJJT:

Para registrar o pagamento para peritos (valores pagos pelas partes), junto ao AJJT, siga o passo a passo:

Na tela inicial clique em Registro de Nomeações de Profissionais:

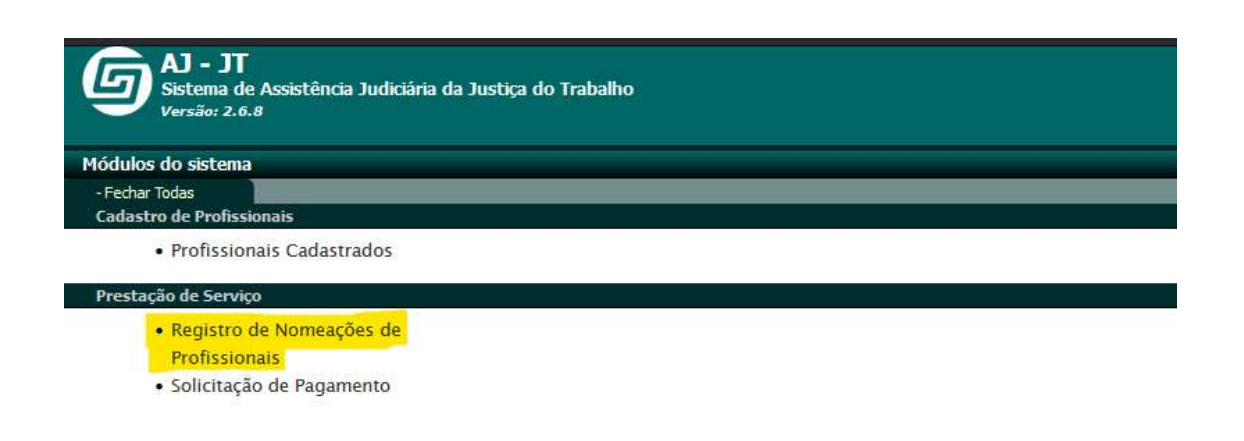

## PARA CASOS DE NOMEAÇÕES QUE CONSTAM NO AJJT:

Selecione uma coluna (de preferência pelo número do processo), preencha o número do processo e clique em OK:

| Registro de Nomeação de Pro | ofissionais - Localiza | li i                                    |                       |                                                                                                    |                               | *                    | ≈ 1       | (Merce |
|-----------------------------|------------------------|-----------------------------------------|-----------------------|----------------------------------------------------------------------------------------------------|-------------------------------|----------------------|-----------|--------|
| Busta SELECCHE INACOLUM     | -                      |                                         |                       | 100 - 100 - 100 - 100 - 100 - 100 - 100 - 100 - 100 - 100 - 100 - 100 - 100 - 100 - 100 - 100 - 100 - 100 - 100 |                               |                      | S D       | •      |
| Nimi Registro V             | - Categoria            | Processo pudicial                       | Nimero processo CIU   | Nome do profesional                                                                                             | CPT/CRPJ do professional      | Mbiação              | Unidade   |        |
| O CONTRACTOR                | PERITO                 | .3120-049000M                           | and the second second | 114103-11108                                                                                                    | ASANAS                        | SOLECITADO PAGÁMENTO | VTOBGELI  |        |
| O THEFT OF                  | PERITO                 | Jac Drives applies                      | CONTRACTOR DUTIES     | CALCULAR DAMAGE OF THE REAL PROPERTY.                                                                           | 470,623,000-00                | ACIDA                | VIDBORI   |        |
| O XHORM-C                   | PERITO                 | BUILDING STRATEGY                       | 28.8276969692213      | STREET MACONING                                                                                                 | EL-CASH-18                    | ACETA                | VT(WGRL)  |        |
| O APENINES.                 | PERITO                 | 10410103040405348                       | OLDER STREET, ST.     | 2.8.010/06/02/02/02/02                                                                                          | A.A. 25 (2010)                | ACETOA               | VTD9GR3.I |        |
| O * TE * BE B T             | FERIES.                | 31.0346346234                           | THE PERSON NUMBER     | ENVIRONMENT OF A DESCRIPTION                                                                                    | 15471387                      | AUTITA               | UT09GRU   |        |
| O INCREMENT O               | PERITO                 | CONTRACTOR OF THE OWNER.                | 10010000000011        | 0.1.49940 REDOV/04-R08                                                                                          | 321-693-506-04                | AGENA                | VT09GRb/  |        |
| O ICHCOBHCE                 | PERITO                 | THE INCOME WHEN PARTY IN                | CALE-EDGECCLS         | DWENTED, WEICHARDS                                                                                              | 262706-38-73                  | ACETA                | VT09GRU   |        |
| O ATRANSIC                  | REDO.                  | 100000000000000000000000000000000000000 | STOLEN BALL           | THE R PROPERTY AND ADDRESS.                                                                                     | Manage And and a second state | ACITOR               | VT09GRU   |        |
| O marman                    | PERCITO                | OLD ADDRESS IN COMPLEX                  | THE REPORT OF THE     | CREAT BALLY STOR                                                                                                | TV 5/2 528.7 (                | ACHITA               | Vroyces   |        |
| O ZHODENES                  | PERITO                 | THE REPORT OF THE REPORT                | 21.001-008023.1       | WATER S-DAO JUNOR                                                                                               | 0325.00.00                    | ACEITA               | VTD9GRU   |        |
| O KINGGENER                 | FERITO                 | 100100000000000                         | CO. PHIL DOW DOW DOLL | 2000000000000                                                                                                   | 113083                        | ACEDA                | VTODGHLI  |        |
|                             |                        |                                         |                       |                                                                                                    |                               |                      |           |        |

Localizado o processo, clique em "Honorários pagos pela parte":

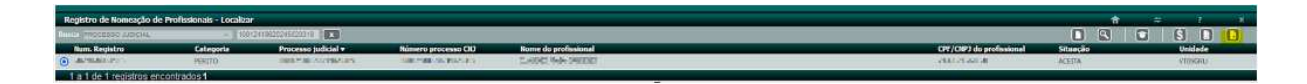

Preencha o valor e clique do lado direito (em amarelo):

| Registro de Nomeação de Profissionais - Baixar |            | ħ | ÷ | 2 | × |
|------------------------------------------------|------------|---|---|---|---|
|                                                |            |   |   | 0 |   |
| - Fechar Todas                                 |            |   |   |   |   |
| Dados gerais                                   |            |   |   |   |   |
| Honorários Pagos pela Parte                    | ○ Não ⑨ Sm |   |   |   |   |
| Valor 🛇                                        | 3 000.00   |   |   |   |   |

## PARA CASOS DE NOMEAÇÕES QUE AINDA NÃO CONSTAM NO AJJT:

Na tela seguinte clique em "Novo" (indicação abaixo, em amarelo):

| Registro de Nomeação de Prof | fissionais - Localizar |                   |                     |                      |                          |          | <b>f</b> | ÷ |       | 2  | × |
|------------------------------|------------------------|-------------------|---------------------|----------------------|--------------------------|----------|----------|---|-------|----|---|
| Busca SELECIONE UMA COLUNA   | * )                    | ok                |                     |                      |                          | 0        | ٩        |   | 6     | 0  |   |
| Num. Registro 🔻              | Categoria              | Processo judicial | Número processo CIU | Nome do profissional | CPF/CNP3 do profissional | Situação |          |   | Unida | de |   |

Insira a data da nomeação no PJE e, se houver necessidade, preencha o campo de "observação" (não é campo obrigatório). Em seguida, clique do lado direito em "Avançar" (em amarelo):

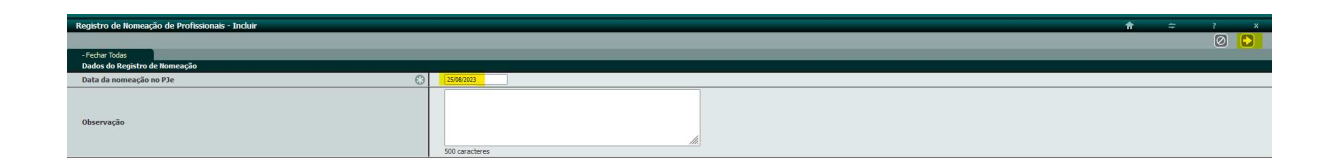

Insira o número do processo correspondente e clique em "Pesquisar":

| Registro de Nomeação de Profissionais - Incluir |                      |           |
|-------------------------------------------------|----------------------|-----------|
|                                                 |                      |           |
| - Fechar Todas                                  |                      |           |
| Dados dos processos judiciais                   |                      |           |
| Número do processo judicial                     | 10000254020235030014 | Pesquisar |
| Número do processo CNJ                          |                      |           |
| Reclamada 💮                                     |                      |           |
| Nome do advogado da reclamada                   |                      |           |
| Reclamante 🛞                                    |                      |           |

Após a exibição dos dados do processo no sistema, clique em "Avançar" (lado direito, em amarelo):

| Registro de Nomeação de Profissionais - Incluir | 1 F. 1. 1        | x |
|-------------------------------------------------|------------------|---|
|                                                 | 0 0              |   |
| -Fecher Todes                                   |                  |   |
| Dados dos processos judiciais                   |                  |   |
| Número do processo judicial                     | RC7-DFRDIP Ropur |   |
| Número do processo CIO                          |                  |   |
| Redamada                                        | 845 36 8 FD      |   |
| Nome do advogado da reclamada                   |                  |   |
| Reclamante                                      | 251714236.75276  |   |

Preencha os dados solicitados e clique em "pesquisar":

| Registro de Nomeação de Profissionais - Incluir      |             |
|------------------------------------------------------|-------------|
| - Fechar Todas<br>Dados para seleção do profissional |             |
| Categoria para o registro de nomeação 🛞              | SELECIONE   |
| Profissão 🛞                                          | SELECIONE   |
| Especialidade                                        | SELECIONE v |
|                                                      | Pesquisar   |
| Dados do profissional nomeado                        |             |
| Nome do profissional 🛞                               |             |
| CPF / CNPJ do profissional                           |             |
| Profissão do profissional 😵                          |             |

Na tela de pesquisa preencha o nome do perito em clique na lupa (lado direito):

|                            | <br> | <br> | 9 |
|----------------------------|------|------|---|
| Busca pela categoria       | _    |      |   |
| Nome do profissional       |      | <br> |   |
| CPF / CNPJ do profissional |      |      |   |
| Bairro                     |      |      |   |
|                            |      |      |   |
|                            |      |      |   |
|                            |      |      |   |
|                            |      |      |   |
|                            |      |      |   |
|                            |      |      |   |
|                            |      |      |   |
|                            |      |      |   |
|                            |      |      |   |

## Marque conforme abaixo e clique na lupa:

| Nome do profissional | CPF/CNPJ do<br>profissional | Categoria para o<br>registro de<br>nomeação | Profissão   | Especialidade |
|----------------------|-----------------------------|---------------------------------------------|-------------|---------------|
| )                    |                             | PERITO                                      | ENGEN-HEIRO | CIVAL         |
|                      |                             |                                             |             |               |
|                      |                             |                                             |             |               |
|                      |                             |                                             |             |               |
|                      |                             |                                             |             |               |
|                      |                             |                                             |             |               |
|                      |                             |                                             |             |               |
|                      |                             |                                             |             |               |
|                      |                             |                                             |             |               |
|                      |                             |                                             |             |               |

Após, clique conforme abaixo:

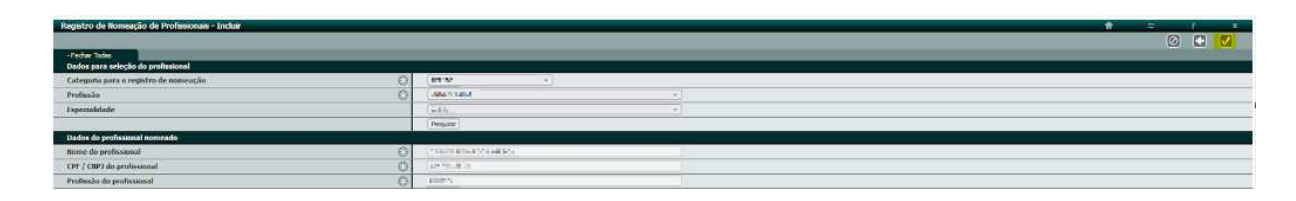

Em seguida, registre o pagamento.